# How to Create Time Off Type

- 1. Click Time Off Types from Payroll module.
- 2. If there are no time off types yet, new Time Off Types screen will be displayed directly. Otherwise, a list of existing time off types will be displayed.
- 3. Click New toolbar button.

| ew Open Refresh Export Close               |                         |
|--------------------------------------------|-------------------------|
| E Layout Q Filter Records (F3) 4 record(s) |                         |
| Time Off Type                              | Description             |
| VAC (Hour)                                 | Vacation Time Off(Hour) |
| VAC (Year)                                 | Vacation Time Off(Year) |
| Personal                                   | 3 Days Personal Time    |
| SICK                                       | 3 Days Sick Time        |
|                                            |                         |

### 4. Set the value of the following fields:

- a. Time Off ID
- b. Description

## c. Award On

Award On is the date where the accrued hours for time off can be received by the Employee.

- d. Rate (Hours)
- e. Per
- f. Period

Rate is the number of hours accrued while Per is the number that will determine the length of Period.

g. Max Earned

(i)

h. Max Carryover

(i) Max Earned is the maximum number of hours that the Employee is entitled to while Max Carryover is the maximum number of hours that the Employee left the prior year and can add on to the next calendar year.

#### 5. Click Save toolbar button to create time off type.

| Time Off Types - PERSONAL (Year) ^ 🗖 🗙 |                       |                    |      |             |                  |               |
|----------------------------------------|-----------------------|--------------------|------|-------------|------------------|---------------|
| New Save Searc                         | h Delete Undo Upda    | ate Employee Tiers | Updi | ate Employe | e Hours Close    |               |
| Details                                |                       |                    |      |             |                  |               |
| Time Off ID:                           | PERSONAL (Year)       |                    |      | Award On:   | Anniversary Date | ~             |
| Description:                           | Accrued personal time | off - Yearly       |      |             |                  |               |
| Tiers                                  |                       |                    |      |             |                  |               |
| + Insert × Remove                      |                       |                    |      |             |                  |               |
| Years of Service                       | Description           | Rate (Hours)       | Per  | Period      | Max Earned       | Max Carryover |
| 1                                      | Neophyte Level        | 40.00              | 1.00 | Day         | 100.00           | 100.00        |
| 3                                      | 8 Sophomore Level     | 60.00              | 1.00 | Day         | 150.00           | 100.00        |
| 5                                      | 5 Junior Level        | 80.00              | 1.00 | Day         | 200.00           | 150.00        |
| 7                                      | 7 Senior Level        | 100.00             | 1.00 | Day         | 250.00           | 150.00        |
| ? ◘ ♀ ⊠                                | Edited                |                    |      | M           | 4 Page           | 1 of 1 🕨 🕅    |

- 6. Newly created time off type should appear in the grid.
- 1. Click Time Off Types from Payroll module.

2. If there are no time off types yet, new Time Off Types screen will be displayed directly. Otherwise, a list of existing time off types will be displayed.

#### 3. Click New toolbar button.

|    | e on type                                 |                         |
|----|-------------------------------------------|-------------------------|
|    | Open Refresh Export Close                 |                         |
| 88 | Layout Q. Filter Records (F3) 4 record(s) |                         |
|    | Time Off Type                             | Description             |
|    | VAC (Hour)                                | Vacation Time Off(Hour) |
|    | VAC (Year)                                | Vacation Time Off(Year) |
|    | Personal                                  | 3 Days Personal Time    |
|    | SICK                                      | 3 Days Sick Time        |
|    |                                           |                         |

# 4. Set the value of the following fields:

- a. Time Off ID
- b. Description
- c. Award On

(ii) Award On is the date where the accrued hours for time off can be received by the Employee.

- d. Rate (Hours)
- e. Per
- f. Period

Rate is the number of hours accrued while Per is the number that will determine the length of Period.

g. Max Earned h. Max Carryover

(i)

(ii) Max Earned is the maximum number of hours that the Employee is entitled to while Max Carryover is the maximum number of hours that the Employee left the prior year and can add on to the next calendar year.

# 5. Click Save toolbar button to create time off type.

| Time Off Types - PERSONAL (Year) |                                                 |                    |       |            |               |               |
|----------------------------------|-------------------------------------------------|--------------------|-------|------------|---------------|---------------|
| New Save Searc                   | h Delete Undo Upda                              | ate Employee ⊤iers | Updat | te Employe | e Hours Close |               |
| Details                          |                                                 |                    |       |            |               |               |
| Time Off ID:                     | PERSONAL (Year) Award On: Anniversary Date      |                    |       |            | ~             |               |
| Description:                     | Description: Accrued personal time off · Yearly |                    |       |            |               |               |
| Tiers                            |                                                 |                    |       |            |               |               |
| + Insert × Rer                   | move                                            |                    |       |            |               |               |
| Years of Service                 | Description                                     | Rate (Hours)       | Per   | Period     | Max Earned    | Max Carryover |
| 1                                | Neophyte Level                                  | 40.00              | 1.00  | Day        | 100.00        | 100.00        |
| 3                                | Sophomore Level                                 | 60.00              | 1.00  | Day        | 150.00        | 100.00        |
| 5                                | i Junior Level                                  | 80.00              | 1.00  | Day        | 200.00        | 150.00        |
| 7                                | Senior Level                                    | 100.00             | 1.00  | Day        | 250.00        | 150.00        |
| ⑦ ✿ ♀ ⊠                          | Edited                                          |                    |       |            | 4 Page        | 1 of 1 ▶ №    |

- 6. Newly created time off type should appear in the grid.
- 1. From Payroll module, single click the Time Off Types.
- 2. If this is the first record you are to create, it will open directly the Time Off Types screen where you can add the Time Off. Otherwise, it will open the Time Off Type screen where existing Time Offs are displayed. Click the New toolbar button to open new Time Off Type screen. Time Off Type

| New      | View Refresh Close  |           |  |                   |
|----------|---------------------|-----------|--|-------------------|
| 👫 Layout | Filter Records (F3) | 1 records |  |                   |
| Time C   | )ff Type            |           |  | Description       |
| VAC      |                     |           |  | Vacation Time Off |

#### 3. Fill in the Time Off information

| 🗊 Time Off Types - | PERSONAL                          |       |
|--------------------|-----------------------------------|-------|
| New Save Se        | arch Delete Undo Update Employees | Close |
| Time Off ID:       | PERSONAL                          |       |
| Earning ID:        | PAIDTIMEOFF                       | ~     |
| Description:       | Personal Time Off                 |       |
| Eligible Date:     | 06/02/2014                        |       |
| Rate (Hours):      | 160 Per: 1 Month                  | ~     |
| Award On:          | Anniversary Date                  | ~     |
| Max Earned:        |                                   | 14    |
| Max Carryover:     |                                   | 0     |
| Sort Order:        | 0                                 |       |
| 🕜 🤨 💡 Saved        | Page 1 of 1                       |       |

- a. Time Off Id is a unique Time Off type which can be associated with Employee. This will drive how the Employee earns time Off days.
- b. Select an Earning ID by clicking the combo box drop down to which the Time Off will be associated.
  c. In the Description field, enter the Time Off description.
- d. Enter or select the Eligible Date by clicking the mini calendar button.
- e. Enter the Rate (Hour) PerPeriod. The Rate is the amount of time accrued and Per Period is the Amount of accrual period needed to accrue the specified accrual rate.
- f. Select the Award On by clicking the combo box drop down. This is the time interval required to award the accrued hours.
- g. Enter the Max Earned. This is the maximum number of hours that the Employee is entitled to.
- h. Enter the Max Carryover. This is the total number of hours that the Employee has left over from the prior year and will be carry over to the next calendar year.
- 4. Click the **Save** toolbar button to save the added Time Off Type.
- 5. Click the Close toolbar button to close the Time Off screen